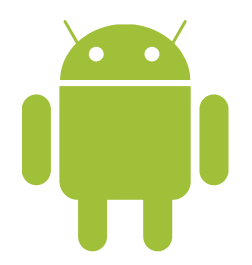

## XOX0eSIM

eSIM

## INSTRUKCJA INSTALACJI eSIM

Upewnij się, że masz połączenie z Internetem, aby zainstalować kartę eSIM Punkty 1-4 możesz pominąć skanując QR kod bezpośrednio z funkcji "Obiektyw Google\*\*"

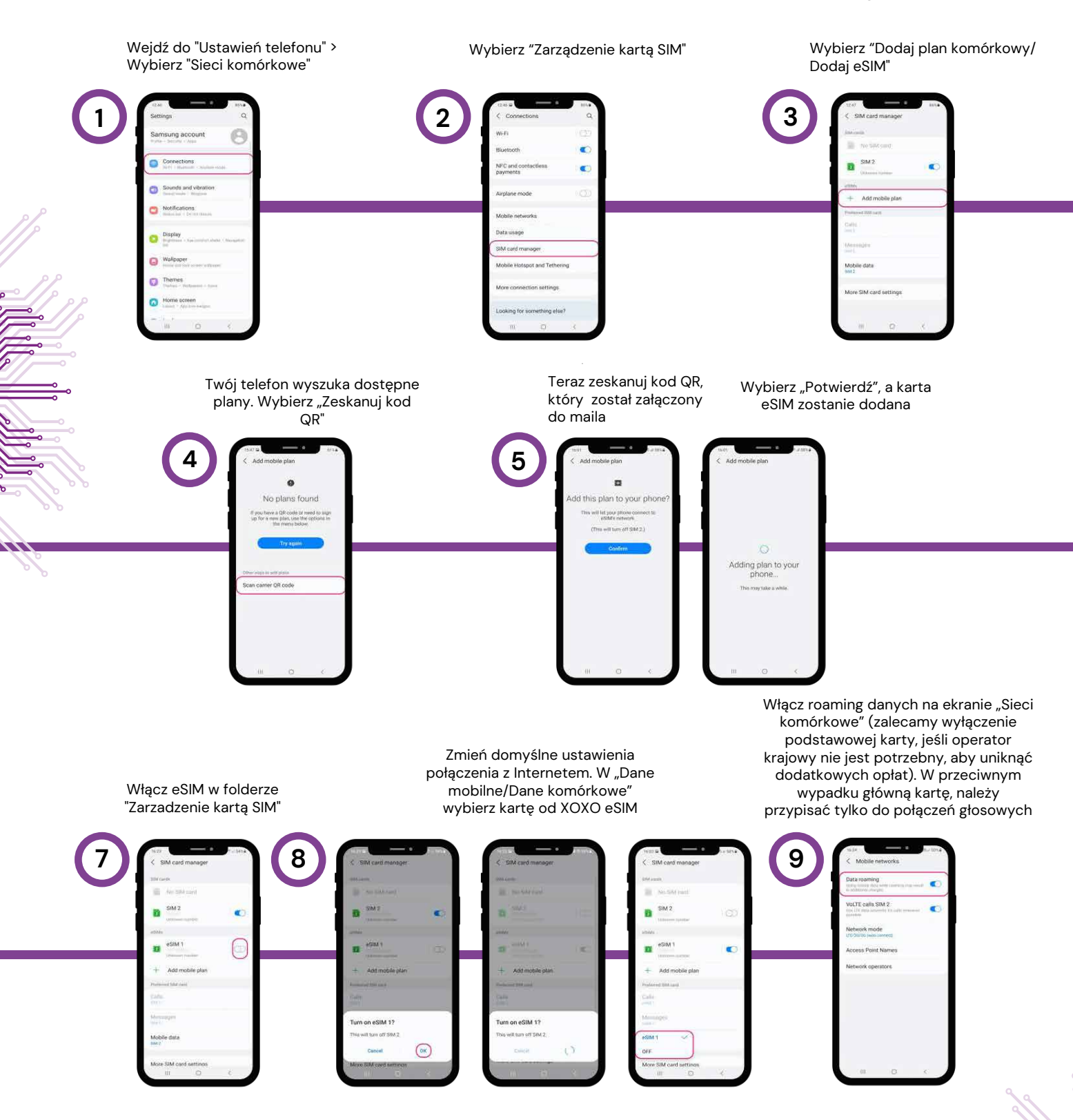

\*\*Obiektyw Google czyli Google Lens jest to dodatkowa funkcja aplikacji Aparat Wyłącz WiFi aby się połączyć. Internet będzie działać tylko w lokalizacjach objętych pakietem.